# 通信施工企业 安全生产"三类人员"线上考核 <sup>管局账号使用指南 V1.0</sup>

工业和信息化部通信工程定额质监中心

2020年6月

#### 一、账号的开通及登录

通信施工企业安全生产"三类人员"线上考核系统各地通 信管理局的账号须由工业和信息化部通信工程定额质监中 心(以下简称"部中心")进行人工分配。开通(或变更)账 号时,各地通信管理局需要提供以下信息(仅限1人):

表 1 安全生产"三类人员"线上考核系统工作人员信息表

| 序号 | 省份 | 姓名 | 单位/部门 | 手机号码 |
|----|----|----|-------|------|
| 1  |    |    |       |      |

账号开通成功后, 部中心会将账号、密码发送给相应的 工作人员。在浏览器地址栏中输入 <u>http://aqkh.ccicc.com.cn/</u>, 并在页面右上角点击"管理员登录"即可进入如下页面:

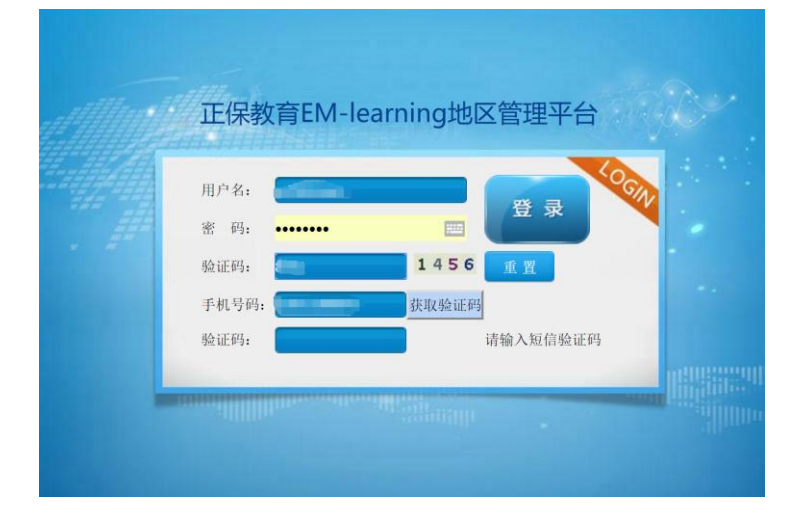

在对应的栏目中填写用户名、密码、动态码,点击"获取验证码",输入收到的手机验证码,登录成功后进入以下页面:

| 正保教育EM-learnin                               | g地区管理系统平台                                                                                                    | WG LAPES    |
|----------------------------------------------|----------------------------------------------------------------------------------------------------|-------------|
|                                              |                                                                                                    | 20年6月15日 皇殿 |
| 导动革单                                         | 《 XOPHE× 前miteam考试扫除器×                                                                                                    |             |
| III miltexam (sdmiltexam) 地区古海与管理            |                                                                                                    |             |
| <ul> <li>专家计划管理</li> <li>学员考试信息管理</li> </ul> | R22949: 46252: -25- V 96238 2                                                                                                    | Q. 25.5     |
| 12 第名单管理                                     |                                                                                                    |             |
| 10.03 E-1                                    | 此为编号 专议提型 专议日期 专议开始时间 专议的来时间 专议时长 带校大会 带校人 带校规则 仲庸人 仲谓时间                                                                                                    |             |
|                                              | al Parturente<br>■ Racheta<br>■ Racheta<br>■ Rac | 2           |
|                                              |                                                                                                    |             |
|                                              |                                                                                                    |             |
|                                              |                                                                                                    |             |
|                                              |                                                                                                    |             |
|                                              |                                                                                                    |             |
|                                              |                                                                                                    |             |
|                                              |                                                                                                    |             |
|                                              |                                                                                                    |             |
|                                              |                                                                                                    |             |
|                                              |                                                                                                    |             |
|                                              |                                                                                                    |             |
|                                              |                                                                                                    |             |
|                                              |                                                                                                    |             |
|                                              |                                                                                                    |             |
|                                              |                                                                                                    |             |
|                                              |                                                                                                    |             |
|                                              |                                                                                                    |             |

## 二、考核计划管理

在主页面左侧边栏中点击"考核计划管理", 该模块可以 添加和修改考核计划, 以及导入考生信息。

(一) 添加考核信息

点击"添加",在弹出框中填写考核计划。

1.考核类型:

下拉菜单中可选"继续教育(线上)"、"新取证(线上)"、 "新取证(线下)"。

继续教育(线上):采用非集中式的线上考核模式。

新取证(线上):采用集中式的线上考核模式。

新取证(线下):保留原有的机读卡考核模式。

确定"考核时期"、"开始时间"后,"结束时间"自动生成, 填写完后检查无误,点击"确定"。

| 添加 |        | ×        |
|----|--------|----------|
|    | 考试类型   | ·        |
|    | 考试日期   | 1        |
|    | 开始时间   |          |
|    | 结束时间   |          |
|    |        |          |
|    |        |          |
|    | 🖌 确认 🔾 | 🛛 🎇 取消 🔵 |

已添加的考核期次会在列表中显示,如下图:

| iii miitexam (zzMiitexam) 地区查询与管理 | □ 高级搜索                  |         |          |          |          |      |             |      |               |
|-----------------------------------|-------------------------|---------|----------|----------|----------|------|-------------|------|---------------|
|                                   | 批次编号:                   | 考试类型:全部 | ✓ 考ii    | 式日期      | 1 至      |      |             | • 搜索 |               |
| 100 黑名单管理                         | ▲ 添加 / 修改 → 删除 → 导入考生信息 |         |          |          |          |      |             |      |               |
| 10 成绩管理                           | 批次编号 考试类型               | 考试日期    | 考试开始时间   | 考试结束时间   | 考试时长     | 审核状态 | 审核人         | 审核说明 | 申请人           |
|                                   | 1 📄 第X2039 新取证线下        | 20111   | 11-40-00 | 13-40-00 | 120      | 审核通过 | part of the |      | Press         |
|                                   | 2 12005 继续教育            | 20. 04  | 添加       |          |          | 审核通过 | -           |      | -             |
|                                   | 3                       |         | 考试类型     |          |          | 审核通过 | -           |      | -             |
|                                   | 4                       |         | 40400    |          |          | 审核通过 |             |      |               |
|                                   | 5                       | 1000    | 考成日期     |          |          | 审核通过 | -           |      |               |
|                                   | 20 ▼ 1€ € 第1 共1页 ▶ >    | 0       | 开始时间     |          |          |      |             | 显7   | ,<br>和到5,共5记录 |
|                                   |                         |         | 结束时间     | <b>1</b> |          |      |             |      |               |
|                                   |                         |         |          |          |          |      |             |      |               |
|                                   |                         |         |          |          |          |      |             |      |               |
|                                   |                         |         |          |          | <u>۳</u> |      |             |      |               |
|                                   |                         |         |          | V 400    |          |      |             |      |               |

当该考核期次的状态是"未审核"时,随时可以修改或删除考核计划;当状态为"审核通过"时,则不允许再修改考核计划,如有变更请联系部中心进行修改。

#### (二) 导入考生信息

考核计划审核通过后,各地管局账号须在计划的考核时间<u>48小时之前</u>导入考生信息,否则名单将无法导入。先勾选要导入考生信息的考核批次,再点击"导入考生信息",如下图:

| iitexam (zzMiitexam) 地区查询与管理 | □ 高级搜索           |          |            |  |
|------------------------------|------------------|----------|------------|--|
| 1 考试计划管理                     |                  |          |            |  |
| 1 学员考试信息管理                   | 批次编号:            |          | 考试类型:全部    |  |
| 1 黑名单管理                      | F                |          |            |  |
|                              | 🚯 🕀 添加 🥒 修改 🛷 删除 | 🔜 导入考生信息 |            |  |
|                              | □ 批次编号           | 考试类型     | 考试日期       |  |
|                              | 1 💽 🗮 X2039      | 新取证线下    | 2020-06-11 |  |
|                              | 2                | 继续教育     | 4          |  |

进入导入页面后,首先下载模板。下载成功后按模板中 的要求完善考生个人信息。确定考生信息后,点击"浏览"选 择已填好的模板文件,点击"上传"提示上传进度,完成后再 点击"导入",会提示导入结果。

| 临× | 🔲 miitexam考试计划管理 | × |     |       |            |
|----|------------------|---|-----|-------|------------|
| [  | 学品考生信息模板         |   |     | 下载横板  |            |
|    | *上传Excel         |   | 浏 览 | 上传 撤销 | 选择文件后请点击上传 |
|    |                  |   |     | 导入    |            |

导入名单时有以下一些常见问题:

 1.导入失败的记录系统会逐一提示对应位置及失败原因, 请根据系统描述进行核对和修改;

2.更正后的名单可以整体再次导入,已成功的记录不会 重复导入;

3.填写表格时,先将 EXCLE 整个文档的数据格式设置为"<u>文本模式</u>",否则"身份证号"、"证书到期日期"均不能正确录入;

4.表格中"证件类型"列请根据提示语填入对应类型的数字代码,如:"二代身份证"填"1";

5.表格中"证书到期日期"列须按"2020-01-01"的格式写入;

### 三、学员考核信息管理

考生的信息导入成功后,即可在"学员考核信息管理"模块中查看考生信息。

| LIN Elearnin                      | 9.땐도르벂?       |                |                   |             |                |                        |          |        |     |                   |         |        |             | 2. 根改臣曰 |                      |
|-----------------------------------|---------------|----------------|-------------------|-------------|----------------|------------------------|----------|--------|-----|-------------------|---------|--------|-------------|---------|----------------------|
|                                   | _             | _              | _                 | _           | _              | _                      | _        | _      | _   | _                 | _       | _      | _           | 20204   | 401158 <b>1286</b> - |
| 升航荣单                              | < #00000 ×    | 100 mitexam考试  | +21首理 × 100 =     | niitexam学员* | rix依由發展 ×      |                        |          |        |     |                   |         |        |             |         |                      |
| iii miltexam (sdmiltexam) 地区查询与管理 | *             |                |                   |             |                |                        |          |        |     |                   |         |        |             |         | 0000                 |
|                                   | IL'E PRONTRAR |                |                   |             |                |                        |          |        |     |                   |         |        |             |         | 0000                 |
|                                   | 22名:          | 22名:           |                   | 蛭名:         |                | 春份证号:<br>人员供型/报考供型: 一場 |          |        |     | 企业客称:             |         |        |             |         |                      |
|                                   | 考试计划          | 关型:            | 清西福               |             |                |                        |          | 请选择    | ×   |                   |         |        |             |         |                      |
| 111 #A # # # #                    | 1819:         |                | 请选择               | Y           |                | 考试                     | 载次:      |        | 清选择 | *                 |         |        |             |         |                      |
| L BURE 2                          | 分数导出          | le :           | 导出算1批             | •           | 寻出EXCEL(5000条) | 0,20                   | R.)      |        |     |                   |         |        |             |         |                      |
|                                   |               |                |                   |             |                |                        |          |        |     |                   |         |        |             |         |                      |
|                                   | / 侍改学员        | 信息 🔳 動除学员      | 信息                |             |                |                        |          |        |     |                   |         |        |             |         |                      |
|                                   | 考试批次          | * 考生编号         | 姓名                | 证件种类        | 证件号码           |                        | 公司名称     |        |     | 统一社会信用代码          | 考试类型    | 人员类型/展 | 导弹型 联系电话    |         |                      |
|                                   | 1 2002        | 2002001        |                   | 身份证号        |                | 1748                   | <u>A</u> |        |     | 123456789123456   | 建模软件    | A      | 13811111111 |         |                      |
|                                   | 2 2002        | 1002002        | 100               | 유양관号        | 6              | 001X                   | 18       |        |     | 123456789123456   | 建模数百    | A      | 18911111111 |         |                      |
|                                   | 3 1002        | 1002003        | 1001              | 유양대중        |                | 1322                   | 100      |        |     | 123456789123456   | 建棉飲用    | A      | 18911111111 |         |                      |
|                                   | 4 5002        | 1002004        |                   |             |                | 7010                   | 1        | 主義有限公司 |     | 1111111111111111  | 建磷酸膏    | с      | 1897        |         |                      |
|                                   | 5 002         | 1002005        | 100               | 유영대중        |                | 026X                   | 1        | 王有限公司  |     | 11111111111111111 | 使得較實    | 8      | 1387        |         |                      |
|                                   | 6 8002        | 2002006        |                   | 8929        |                | 3835                   | 5        | 自計有限公司 |     | 1111111111111111  | 建焊款育    | в      | 1887        |         |                      |
|                                   | 7 1002        | 1002007        | 1000              | 통단대중        |                | 5513                   | 1        | 海際公司   |     | 11111111111111111 | 建烧款商    | в      | 1850        |         |                      |
|                                   | B 2002        | 1002008        | 1000              | 身份证号        |                | 3015                   | 6        | 「現美任公司 |     | 1111111111111111  | 建漆款百    | A      | 1857        |         |                      |
|                                   | 9 5002        | 1002009        | 100               | 유승대중        |                | 0514                   | 1        | HE公司   |     | 1111111111111111  | 建铸款商    | с      | 1530        |         |                      |
|                                   | 10 1002       | 0002010        |                   | 유승대중        |                | 5631                   | 1        | (有限公司) |     | 1111111111111111  | 理導款百    | в      | 1387:       |         |                      |
|                                   | 11 1002       | 1002011        | 10000             | 유민진국        |                | 0014                   | 1        | 有限公司   |     | 1111111111111111  | 建块款育    | с      | 15306       |         |                      |
|                                   | 1* 1002       | 1002012        | 1000              |             |                | 5211                   | 1        | 维护有限公司 |     | 1111111111111111  | 建烧款百    | A      | 17807       |         |                      |
|                                   | 13 002        | 1002013        |                   | 80E9        |                | 1557                   | 1        | 有限公司   |     | 11111111111111111 | 建块設置    | в      | 18608       |         |                      |
|                                   | 14 002        | 1002014        | 1000              | 奏任证号        |                | 2216                   | -        | 发育限公司  |     | 1111111111111111  | 建喷飲育    | 8      | 15608       |         |                      |
|                                   | 15 002        | 8002015        | 1000              | -           |                | 2219                   | -        | 有限公司   |     | 11111111111111111 | 經濟較買    | в      | 13397       |         |                      |
|                                   | 16 202        | 002015         |                   | -           |                | 6030                   |          | 現公司    |     | 111111111111111   | 医闭腔胃    | В      | 15347       |         |                      |
|                                   | 17 202        | 2002017        | 100               | 89659       |                | 3211                   | 1000     | 語公司    |     | 111111111111111   | 建焊款百    | с      | 18201       |         |                      |
|                                   | 18 002        | 1002018        |                   | -           |                | 15113                  | -        | 公司     |     | 111111111111111   | 医闭杆菌    | c      | 1530        |         |                      |
|                                   | 19 302        | 1002019        | 100               | 8929        |                | 40732                  |          | HEQ可   |     | 111111111111111   | (医:肉酸)用 | в      | 1890        |         |                      |
|                                   | 20 002        | 2002020        | 100               | -           | 6              | 5692X                  | 1000     | 有限公司   |     | 111111111111111   | 建喷款育    | в      | 1871        |         |                      |
|                                   | 20 • H        | 4 <b>第</b> 1 # | 35 <b>5</b> • • • | 0           |                |                        |          |        |     |                   |         |        |             |         | 重示1到20,共686记录        |
|                                   |               |                |                   |             |                |                        |          |        |     |                   |         |        |             |         |                      |

在考核开始48小时之前,可以随时添加、修改和删除考 生信息。

考生信息确认无误后,尽快通知考生按《通信施工企业 安全生产"三类人员"线上考核考生账号使用手册》中的要 求,提前登录考核系统进行考前测试。

## 四、成绩管理

考核结束后,考生的成绩将交由部中心进行违规核查。

核查完成后,可以在"成绩管理"模块中查看和导出该期考核 的成绩单。

## 五、黑名单管理

部中心违规核查中发现考生有违规行为,并决定根据 《安全生产"三类人员"考核违规认定及处理办法》进行停考 处理的,会将该考生移入黑名单。各地管局账号可以随时在 "黑名单管理"模块中查看本地区的黑名单人员,以及相应的 处罚期限等。